#### HH Print Management Spain SL - Manual de funcionamiento de Tungsten

#### Tenga en cuenta que:

Una orden de compra solo estará disponible en Tungsten cuando el comprador de HHG la marque como "Entregada" en el HHub

#### Las facturas se rechazan automáticamente cuando:

- Los términos de pago, la divisa o la entidad de facturación difieren en las órdenes de compra (factura consolidada)
- Los números de línea de la orden de compra no están añadidos en cada línea de la orden de compra
- Los números de orden de compra no se introducen con exactitud (distingue entre mayúsculas y minúsculas) como se han proporcionado
- \*\*\*\* Tenga en cuenta que en esta guía se explican el proceso y los campos que es obligatorio rellenar para las facturas emitidas a HH Global; algunos campos adicionales pueden ser obligatorios en función de los requisitos de las normativas locales. Estos se marcarán con un asterisco rojo (\*); asegúrese de rellenarlos con la información adecuada.

#### Siga estas instrucciones paso a paso para guiarse por el portal:

1. Introduzca su correo electrónico y contraseña

| → C @ authenticatio       | n.tungsten-network.com | Jogin                |                                                                                                    |                          |                            |                     | + 0               | 0 @ 0 | . de |
|---------------------------|------------------------|----------------------|----------------------------------------------------------------------------------------------------|--------------------------|----------------------------|---------------------|-------------------|-------|------|
| Apps 🕝 Citrix XenApp - Ap | NDT GRPO - Googl       | Pages - Home         | B Braintree Control P                                                                                            | HH Global HHUB           | Supplier Portal Sign       | HSBCnet   HSBC      | hhintranet/Depart | dg3   | 0    |
|                           | Welcome to the first   | t phase in the laund | h of our brand new porte                                                                                         | I. Click here to find ou | t more, or simply log in a | nd contact our Supp | ort team.         |       |      |
|                           |                        | L C                  |                                                                                                    |                          |                            |                     |                   |       |      |
|                           |                        |                      | ти                                                                                                    | INCETEN NETWORK          |                            |                     |                   |       |      |
|                           |                        |                      | WELCOME TO                                                                                                    | TUNGSTEN NET             | WORK                       |                     |                   |       |      |
|                           |                        |                      | WELCOME TO                                                                                                    | Please sign in           | Work                       |                     |                   |       |      |
|                           |                        |                      | Email                                                                                                    |                          | 0                          |                     |                   |       |      |
|                           |                        |                      | Password                                                                                                    |                          |                            |                     |                   |       |      |
|                           |                        |                      |                                                                                                    | Forg                     | ot password                |                     |                   |       |      |
|                           |                        |                      |                                                                                                    | SIGN IN                  |                            |                     |                   |       |      |
|                           |                        |                      | Not part of the T                                                                                                | ungsten Network yet? R   | egister                    |                     |                   |       |      |
| kdChoices                 |                        |                      | and the second second second second second second second second second second second second second second second |                          |                            |                     |                   |       |      |

2. Para revisar sus órdenes de compra disponibles, vaya a Órdenes de compra

| 8                                                       | 2 - TEST                                                                                                    |                                                                                                    | Q                                                                                                    | 📔   Su cuenta   Ayuda y soporte 🔻   Cerrar sesión |
|---------------------------------------------------------|----------------------------------------------------------------------------------------------------|----------------------------------------------------------------------------------------------------|----------------------------------------------------------------------------------------------------|---------------------------------------------------|
| <ul> <li>Página de Inicio</li> <li>Facturas </li> </ul> | Conéctese a sus clientes<br>Busque y conecte con más clientes en<br>unos pocos clies.                                                                                                    | Enviar facturas<br>Cree su factura en unos pocos<br>clics.                                                                                                    | Consulte el estado de sus facturas.<br>Realice un seguimiento del estado de<br>sus facturas en tiempo real. |                                                   |
| <ul> <li>Órdenes de compra</li> <li>Olientes</li> </ul> | CONECTAR HOY VER TODOS                                                                                                    | CREAR FACTURA                                                                                                    | 200NDE ESTÁ MI FACTURA?                                                                                     |                                                   |
| 🖬 Informes 🗸 🗸                                          | Para su atención                                                                                                    |                                                                                                    | Última actualización 8 minutos                                                                              |                                                   |
|                                                         | Тіро                                                                                                    | Count Fecha                                                                                                    | Cliente                                                                                                    |                                                   |
|                                                         | Órdenes de compra recibidas                                                                                                    | 5                                                                                                    | Ver Todo                                                                                                    |                                                   |
| 9                                                       | Órdenes de compra           Número         Comprador         Fec           ESP2053572         H+I PRIT MANAGEMENT SPAIR,         177,           S.L. Sociedar dampensoni - TEST 0.00         S.L. Sociedar dampensoni - TEST 0.00           ESP2053482         H+I PRIXT MANAGEMENT SPAIR,         177,           S.L. Sociedar dampensoni - TEST 0.00         S.L. Sociedar dampensoni - TEST 0.00         171, | Vier tools         Facturas aprobadas         Vier tools           //2021         Número         Cliente         Fecha           //2021         TESTGOOI         HH FRINT MANAGEMENT SPAIN, S.L.         0 abr.           //2021         Sociedad unipersonal - TEST         2021 |                                                                                                    |                                                   |
| <b>3617 Hot</b>                                         | E9205375 HH PRINT MANAGEMENT SPAIN, 177<br>S.L. Socielaid unipersonal - TST 000<br>E92053609 HH PRINT MANAGEMENT SPAIN, 166<br>S.L. Socielaid unipersonal - TST 000<br>E92053479 HH PRINT MANAGEMENT SPAIN, 166<br>S.L. Socielaid unipersonal - TST 000                                                                                                    | 1/2021<br>20<br>1/2021<br>20<br>20<br>20<br>20<br>20<br>20                                                                                                    |                                                                                                    | CTUALIZAR A LA SOLUCIÓN INTEGRADA                 |
| «                                                       |                                                                                                    | s                                                                                                    | obre Tungsten Network Preguntas frecuentes Términos de uso Poli                                             | dica de privacidad Contactar con Soporte (n)      |

- **3.** Puede revisar si hay una orden de compra especifica disponible para su factura haciendo lo siguiente:
  - i. Campo del cliente: seleccione HH Print Management SL
  - ii. Introduzca el numero de la orden de compra (ESP+7dígitos)
  - iii. Seleccionar el rango de fechas de la orden de compra: 12 meses (recomendado)
  - iv. Haga clic en "Obtener mis órdenes de compra"

| Cliente                        |                                      |
|--------------------------------|--------------------------------------|
| HH PRINT MANAGEMENT SPA        | IN, S.L. Sociedad unipersonal $\sim$ |
| Número de orden de compra      |                                      |
| ESP2048100                     | ]                                    |
| Estado                         |                                      |
| Por favor, seleccione una op 🗸 | Definiciones de estados de las       |
| órdenes de compra              |                                      |
| Estado de conversión de la ord | en de compra                         |
| All 🗸                          |                                      |
| Seleccione un rango de fechas  | para las órdenes de compra           |
| Los últimos 12 meses 🗸         |                                      |
|                                |                                      |

- 4. Puede revisar todas las órdenes de compra disponibles haciendo lo siguiente:
  - i. HH Print Management Spain SL
  - ii. Seleccionar el rango de fechas de las órdenes de compra: 12 meses (recomendado)
  - iii. Haga clic en "Obtener mis órdenes de compra"

| ordenes de comp<br>evise las órdenes de compra | <b>)ra (POS)</b><br>a (POS) que ha recibido y conviértalas en factura |
|------------------------------------------------|-----------------------------------------------------------------------|
| riterios                                       |                                                                       |
| Cliente                                        |                                                                       |
| HH PRINT MANAGEMEN                             | T SPAIN, S.L. Sociedad unipersonal 🗸                                  |
| Número de orden de com                         | pra                                                                   |
| Estado                                         |                                                                       |
| Por favor, seleccione una<br>órdenes de compra | op ✓ Definiciones de estados de las                                   |
| Estado de conversión de l                      | a orden de compra                                                     |
| All                                            | ~                                                                     |
| Seleccione un rango de fe                      | chas para las órdenes de compra                                       |
| Los últimos 12 meses                           | ~                                                                     |
|                                                |                                                                       |
| Var mis árdanas da compra                      |                                                                       |
| ver mis ordenes de compra                      |                                                                       |

5. Una vez que haya obtenido su orden u órdenes de compra, revise todas las que tienen el estado de "nuevo" (haga clic en el signo más) y, si está de acuerdo con la orden de compra, haga clic en aceptar.

| Órdenes (          | de compra activas                                      |                                                                                    |                                                                            |                          |            |              |                                    |            |                                                               |                                                                                  |                                      |              |
|--------------------|--------------------------------------------------------|------------------------------------------------------------------------------------|----------------------------------------------------------------------------|--------------------------|------------|--------------|------------------------------------|------------|---------------------------------------------------------------|----------------------------------------------------------------------------------|--------------------------------------|--------------|
| Selecci            | Número de<br>orden de<br>compra                        | Actualizada<br>la fecha<br>de<br>pedido                                            | Cliente                                                                    | Número TN<br>del cliente | Estado     | Versión<br>🕜 | Descripción de la<br>primera línea | Líneas     | Facturas                                                      | Importe neto                                                                     | Delivery<br>Method                   |              |
| •                  | ESP2048100                                             | 06/04/2021                                                                         | HH PRINT<br>MANAGEMENT<br>SPAIN, S.L.<br>Sociedad<br>unipersonal -<br>TEST | AAA370786188             | Nueva      | 0            | HHub Qty: 400                      | 1          | 0                                                             | 515,00                                                                           | -                                    | Vist<br>prev |
| 0                  | ESP2048135                                             | 06/04/2021                                                                         | HH PRINT<br>MANAGEMENT<br>SPAIN, S.L.<br>Sociedad<br>unipersonal -<br>TEST | AAA370786188             | Nueva      | 0            | HHub Qty: 200                      | 1          | 0                                                             | 180,00                                                                           |                                      | Vist<br>prev |
| •                  | ESP2048214                                             | 06/04/2021                                                                         | HH PRINT<br>MANAGEMENT<br>SPAIN, S.L.<br>Sociedad<br>unipersonal -<br>TEST | AAA370786188             | Nueva      | 0            | HHub Qty: 50000                    | 1          | 0                                                             | 810,00                                                                           |                                      | Vist<br>pre\ |
| Conve<br>Current S | ertir orden o                                          | le compr                                                                           | a #ESP204                                                                  | .8100                    |            |              |                                    |            | NÚME<br>COMP<br>TN Buy<br>AAA37<br>Fecha<br>01 julio<br>Monec | RO DE OR<br>RA ESP2(<br>yer Numbo<br>70786188<br>de la orde<br>o 2020<br>la Euro | DEN DE<br>048100<br>er:<br>en de com | <b>9</b> A   |
|                    | ORDE<br>HH PRI<br>C/ Pau<br>Planta<br>08037<br>Barcelo | EN DE CO<br>NT MANAGE<br>ional - TEST<br>Claris 165<br>6a C&D<br>Barcelona<br>iona | MPRA DE<br>Iment Spain, S.I                                                | L. Sociedad              | DRDEN I    | DECOM        | PRA PARA<br>HGW                    | 2 - TEST   | Númer                                                         | os de refe                                                                       | erencia                              |              |
|                    | <b>INFO</b><br>Divisa I                                | RMACIÓN<br>_ocal                                                                   | ADICIONA                                                                   | L                        | EUR        |              |                                    |            |                                                               |                                                                                  |                                      |              |
| ACEPTA             | AR ORDEN DE COMI                                       | PR4 REC                                                                            | HAZAR ORDEN DE                                                             | COMPRA                   | ARCHIVAR O | RDEN DE CO   | MPRA V                             | ISTA PREVI | A                                                             | ATR                                                                              | ÁS                                   |              |

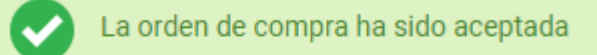

Current Status: Aceptada

6. Una vez aceptadas las órdenes de compra, seleccione la que desea facturar (solo una orden de compra)

| Órdenes | de compra activas               |                                         |                                                                            |                          |          |              |                                    |        |          |              |                    |              |
|---------|---------------------------------|-----------------------------------------|----------------------------------------------------------------------------|--------------------------|----------|--------------|------------------------------------|--------|----------|--------------|--------------------|--------------|
| Selecci | Número de<br>orden de<br>compra | Actualizada<br>la fecha<br>de<br>pedido | Cliente                                                                    | Número TN<br>del cliente | Estado   | Versión<br>🕜 | Descripción de la<br>primera línea | Líneas | Facturas | Importe neto | Delivery<br>Method |              |
| •       | ESP2048100                      | 06/04/2021                              | HH PRINT<br>MANAGEMENT<br>SPAIN, S.L.<br>Sociedad<br>unipersonal -<br>TEST | AAA370786188             | Aceptada | 0            | HHub Qty: 400                      | 1      | 0        | 515,00       | -                  | Vist<br>prev |
| Đ       | ESP2048135                      | 06/04/2021                              | HH PRINT<br>MANAGEMENT<br>SPAIN, S.L.<br>Sociedad<br>unipersonal -<br>TEST | AAA370786188             | Aceptada | 0            | HHub Qty: 200                      | 1      | 0        | 180,00       |                    | Vist<br>prev |
| C       | ESP2048214                      | 06/04/2021                              | HH PRINT<br>MANAGEMENT<br>SPAIN, S.L.<br>Sociedad<br>unipersonal -         | AAA370786188             | Nueva    | 0            | HHub Qty: 50000                    | 1      | 0        | 810,00       | -                  | Vist<br>prev |

7. Haga clic en "Convertir orden de compra":

| ORDEN D<br>HH PRINT M/<br>unipersonal -<br>C/ Pau Claris<br>Planta 6a C&<br>08037 Barcel<br>Barcelona | <b>E COMPRA DE</b><br>INAGEMENT SPAIN, S.L. Sociedad<br>TEST<br>165<br>D<br>Dana | ORDEN DE COMPRA PAR       | A<br>HGW2 - TEST | NÚMERO DE ORDEN DE<br>COMPRA ESP2048135<br>TN Buyer Number:<br>AAA370786188<br>Fecha de la orden de compra:<br>D1 julio 2020<br>Moneda Euro<br>Números de referencia |  |
|----------------------------------------------------------------------------------------------------|----------------------------------------------------------------------------------|---------------------------|------------------|----------------------------------------------------------------------------------------------------|--|
| <b>INFORMA</b><br>Divisa Local                                                                        | CIÓN ADICIONAL                                                                   | EUR                       |                  |                                                                                                    |  |
| RECHAZAR ORDEN DE COMPRA                                                                              | ARCHIVAR ORDEN DE COMPRA                                                         | CONVERTIR ORDEN DE COMPRA | VISTA PREV       | IA ATRÁS                                                                                                    |  |

8. Introduzca su número de factura, marque la casilla vacía junto a Importe neto y seleccione la tasa de IVA correcto en la lista desplegable

| Central De Graficas                                                                                                    | Asociadas SI HHGW2 - '                                                               | TEST                                                                              |                                              |                 |            |                      |         |          |                      |                                                                                                    |
|----------------------------------------------------------------------------------------------------|--------------------------------------------------------------------------------------|-----------------------------------------------------------------------------------|----------------------------------------------|-----------------|------------|----------------------|---------|----------|----------------------|----------------------------------------------------------------------------------------------------|
| <ul> <li>Página de inicio</li> <li>Facturas ×</li> <li>Órdenes de compra</li> <li>Clientes</li> <li>Informes ×</li> </ul> | Convertir or<br>Crear factura<br>Introduzca el nún<br>TEST0002<br>Seleccione los ele | den de comp                                                                       | ora #ESP2(                                   | 048135          | va a emple | ear                  |         |          |                      | 🚯 Ayuda con esta pá                                                                                                    |
|                                                                                                    | Aplique el código<br>Por favor, selecc<br>APLICAR A LOS<br>Número de<br>línea        | impositivo a los elen<br>ione una opción<br>ELEMENTOS SELEC<br>Código de<br>parte | nentos selecciona<br>CIONADOS<br>Descripción | dos<br>Cantidad | UUM        | Precio por<br>unidad | Importe | Cantidad | Precio por<br>unidad | Tipo Impositivo                                                                                                    |
| Seif Help                                                                                                    | 1<br>ATRÁS                                                                           | PRPRI10100                                                                        | NR FACTURA                                   | 1,000           | Cada       | 180,0000             | 180,000 | 1,000    | 180,0000             | Por favor, seleccione una op →           Por favor, seleccione una opción           0% VAT           0% VAT reverse charge           10% IVAT           10% IVAT           213 IVA           4% VAT           IGIC - Tabaco 20%           IGIC - Tabaco 20%           IGIC - Tabaco 20%           IGIC - Tabaco 20%           IGIC - Tipo General 5.%           IGIC - Tipo General 7.%           IGIC - Tipo General 7.%           IFIO 3% IGIC           IFIO 6.%           IFIO 6.0% |
| «                                                                                                    |                                                                                      |                                                                                   |                                              |                 |            |                      |         | Sobre Tu | ngsten Network       | VAT Exempt<br>inversión impositiva en el IVA                                                                                                    |

9. Una vez completado el paso 9, haga clic en "Crear factura"

| roduzca el núm<br>EST0002           | ero de factura*                             |                                         |                   |             |                      |                 |          |                      |                |
|-------------------------------------|---------------------------------------------|-----------------------------------------|-------------------|-------------|----------------------|-----------------|----------|----------------------|----------------|
| ccione los ele                      | mentos de la línea<br>impositivo a los eler | i de la orden de o<br>nentos selecciona | compra que<br>dos | va a emplea | r                    |                 |          |                      |                |
| or favor, selecci                   | ione una opcion                             | ~                                       |                   |             |                      |                 |          |                      |                |
| APLICAR A LOS                       | ELEMENTOS SELEC                             | CIONADOS                                |                   |             |                      |                 |          |                      |                |
| APLICAR A LOS<br>Número de<br>línea | ELEMENTOS SELEC<br>Código de<br>parte       | CIONADOS<br>Descripción                 | Cantidad          | UUM         | Precio por<br>unidad | Importe<br>neto | Cantidad | Precio por<br>unidad | Tipo impositiv |

# hhglcbal

10. Deberá aparecer una página con el resumen de la factura como la que se muestra a continuación; haga clic en "Confirmar"

| onvertir orden de co                                    | ompra #ESP2048135                          |                   |                 |                  |              | 🕦 Ayuda con esta pá |
|---------------------------------------------------------|--------------------------------------------|-------------------|-----------------|------------------|--------------|---------------------|
| ear factura                                             |                                            |                   |                 |                  |              |                     |
| Número de la factura<br>TEST0002                        |                                            |                   |                 |                  |              |                     |
| Línea Descripción                                       | Cantidad UUM                               | Precio por unidad | Tipo impositivo | Cuota tributaria | Importe neto | Importe bruto       |
| 1                                                       | 1,000 Cada                                 | 180,00000         | 21,00           | 37,80            | 180,00       | 217,80              |
| umen                                                    |                                            |                   |                 |                  |              |                     |
| Nº de líneas<br>Subtotal<br>mpuesto total<br>Fotal neto | 1<br>EUR 180,00<br>EUR 37,80<br>EUR 217,80 |                   |                 |                  |              |                     |
| ATRÁS                                                   | CONFIRMAR                                  |                   |                 |                  |              |                     |

- 11. Deberá aparecer una página con los detalles de la factura. Revise que el importe sea correcto. Tenga en cuenta que, aunque introduzca una fecha de pago y una fecha de pago anticipado, esta información no es válida y no se tendrá en cuenta en nuestro sistema contable.
- 12. Asegúrese de añadir una "fecha de pago del impuesto", ya que es un campo obligatorio. No se incluye en nuestro sistema de contabilidad, por lo que debe seleccionarla según su propio proceso.

a. Nota: Las facturas no pueden tener una fecha anterior a 7 días Factura #: TEST0002 ▶ Cómo crear una factura o una nota de crédito

| Su información                                                                             |                                                                                                    | Información de la factura                                                                            |
|--------------------------------------------------------------------------------------------|----------------------------------------------------------------------------------------------------|----------------------------------------------------------------------------------------------------|
| Su nombre 🕢 Empiece a teclear para buscar 🗘 Su teléfono Su dirección de correo electrónico | Central De Graficas Asociadas SI HHGW2 - TEST<br>¿Desea enviar la mercancia desde una dirección diferente a la dirección de facturación?<br>No, son la misma | Número de factura*<br>TEST0002<br>Tipo de documento<br>Factura<br>Fecha de la factura*<br>12/04/2021 |
| A quién factura                                                                            | HH PRINT MANAGEMENT SPAIN, S.L. Sociedad unipersonal - TEST                                                                                                  | Fecha de pago anticipado 🕜                                                                           |
| Empiece a teclear para buscar 📀<br>Teléfono                                                | C/ Pau Claris 165<br>Planta 6a C&D<br>Barcelona<br>08037<br>SPAIN<br>Numere do CIE ESB84423514                                                               | Fecha de entrega 🥝                                                                                   |
| Correo electrónico                                                                         | ivumero de Gr Esponasso na ¿Desea envlar la mercancía a una dirección diferente a la dirección de facturación? No, son la misma                              | Moneda* 🖗<br>Euro 🗸                                                                                  |
| Otas y números de referencia                                                               |                                                                                                    | ESP2048135                                                                                           |

🚯 Ayuda con esta página

**13.** Si participa en el programa de descuento por pago anticipado (ESD), asegúrese de introducir el siguiente texto en la sección "Términos de pago" de la factura. Sustituya la "X" y la "Y" por los datos pertinentes en función de su acuerdo de descuento por pago anticipado. Se rechazarán las facturas que no incluyan este texto.

"Se aplicará un descuento del X % sobre el precio total si el pago se realiza en un plazo de Y días a partir de la fecha de la factura. Después del pago, debe asegurarse de que solo ha recuperado el IVA que ha pagado realmente".

Tenga en cuenta que si su orden de compra no indica términos ESD deberá dejar el siguiente campo en blanco. De lo contrario, su factura será rechazada. Puede consultar los términos de la orden de compra en el portal de Tungsten: para ello, solo tiene que abrir la orden de compra en el portal y, si no ve "ESD" en ninguna parte, significa que no es necesario.

| rmin                 | os de pago                                                                                                    |    |
|----------------------|----------------------------------------------------------------------------------------------------|----|
| Desc                 | cuento por pago anticipado 🕢                                                                                                    |    |
| N                    | o hay descuento por pago anticipado                                                                                                    |    |
| ○ A                  | plicar un descuento por pago anticipado                                                                                                    |    |
| Cond                 | liciones por retraso en el pago 🕜                                                                                                    |    |
|                      |                                                                                                    | // |
| Térm                 | iinos de pago 🥝                                                                                                    |    |
| Se a<br>un p<br>debe | aplicará un descuento del 3% sobre el precio total si el pago se realiza en<br>plazo de 30 días a partir de la fecha de la factura. Después del pago,<br>e asegurarse de que solo ha recuperado el IVA que ha pagado realmente | -  |

**14.** Si su factura es solo para una orden de compra y está correcta, haga clic en "ENVIAR" en la parte inferior del formulario.

| Resumen                                     |                      |
|---------------------------------------------|----------------------|
|                                             | Factura (€)          |
| Total neto                                  | 180,00               |
| Impuesto total                              | 37,80                |
|                                             | Deshacer los cambios |
| Total brut                                  | o 217,80             |
| GUARDAR COMO PLANTILLA GUARDAR VISTA PREVIA | ENVIAR               |

**15.** Si su factura es para varias órdenes de compra, vaya a los "elementos de la factura" y haga clic en "AÑADIR"

| Nombre 🕜                         | HH PRINT MANAGEMENT SPAIN, S.L. Sociedad unipersonal - TES                | т                                                                        | Fecha de vencimiento 🚱               |           |  |
|----------------------------------|---------------------------------------------------------------------------|--------------------------------------------------------------------------|--------------------------------------|-----------|--|
| Empiece a teclear para buscar 🤇  | C/ Pau Claris 165                                                         |                                                                          | Í                                    |           |  |
| Teléfono                         | Planta do Cab<br>Barcelona<br>08037<br>SPAIN<br>Número de CIE ESB84433614 |                                                                          | Fecha de entrega 🧭                   |           |  |
| Correo electrónico               | ¿Desea enviar la mercancía a una dirección diferente a la dirección       | ar la mercancía a una dirección diferente a la dirección de facturación? |                                      | Moneda* 🕜 |  |
| 🕀 Notas y números de referencia  |                                                                           |                                                                          | Número de orden de com<br>ESP2048135 | pra 🕜     |  |
|                                  |                                                                           |                                                                          |                                      |           |  |
| mentos de la factura             |                                                                           |                                                                          |                                      |           |  |
| mentos de la factura<br>Elemento | Cantid                                                                    | ad / Unidad Precio                                                       | Importe de<br>línea                  | Total     |  |

16. Rellene el formulario como se muestra a continuación:

- i. Tipo de elemento de línea (productos)
- ii. Código de producto: puede introducir su propio código o PRPRI10100
- iii. Descripción del producto: puede introducir su propia descripción o la que figura en la orden de compra
- iv. Unidad: cada uno
- v. Cantidad: 1
- vi. Tipo de impuesto: seleccione el código fiscal correcto para su factura
- vii. Precio: neto de la orden de compra (si se aplican impuestos), bruto de la orden de compra (si no se aplican impuestos)
- viii. El valor del impuesto se calculará de forma automática según el código fiscal seleccionado
- ix. Cuando termine, haga clic en el signo más para ver más opciones

| Elemento                                                                                                    | Cantidad / Unidad                   | Precio    | Importe de<br>línea | Total                                              |
|----------------------------------------------------------------------------------------------------|-------------------------------------|-----------|---------------------|----------------------------------------------------|
| PRPRI10100 -                                                                                                   | 1 / Cada                            | 180,00000 | 180,00              | 217,80                                             |
| po de elemento de línea <b>O</b><br>ienes<br>Código de producto <b>O</b><br>empiece a teclear <b>F</b><br>test | Cada<br>Tipo impositivo*<br>21% IVA | Cantida   | nd≁<br>1,000        | Precio*<br>515,00000<br>Cuota tributaria<br>108,15 |
| i Descuentos, notas y números de referencia                                                                    |                                     |           |                     | Importe de línea 515                               |
|                                                                                                    |                                     |           |                     | Descuento 0,                                       |
|                                                                                                    |                                     |           |                     | Impuesto 108,                                      |
|                                                                                                    |                                     |           |                     |                                                    |

**17.** Haga clic a continuación para abrir los detalles de la orden de compra e introducir su número de orden de compra y número de línea de orden de compra (lo encontrará en la revisión de la orden de compra). Su factura se rechazará si no incluye esta información.

| Descuentos, notas y números de referencia |                                         |  |  |  |  |
|-------------------------------------------|-----------------------------------------|--|--|--|--|
| Descuentos, notas y números o             | le referencia                           |  |  |  |  |
| Número de orden de compra 🕜               | Número de línea de orden de<br>compra 🕜 |  |  |  |  |
| ESP2048100                                | 1                                       |  |  |  |  |

**18.** El "número de línea de orden de compra" se puede consultar en la orden de compra en el portal de Tungsten. Registre el valor **exacto**, tal y como figura en el documento

| Detalle | s de las líneas | de la orden de compra |
|---------|-----------------|-----------------------|
| Línea   | Código de parte | Descripción           |
| 1       | PRPRI10100      |                       |

19. Cuando termine de rellenar los datos, haga clic en "GUARDAR ELEMENTO DE LÍNEA".

Los campos descritos a continuación han sido añadidos por :

| Número GL 🕜      | Centro de coste    | Categoría de compo |
|------------------|--------------------|--------------------|
|                  |                    | Número europeo de  |
|                  |                    |                    |
| GUARDAR FL FL FM | ENTO DE ESTA LÍNEA | CANCELAR           |

**20.** Si necesita agregar más órdenes de compra, repita los pasos del 15 al 18. Cuando termine este proceso, todas las órdenes de compra se mostrarán en "Elementos de factura".

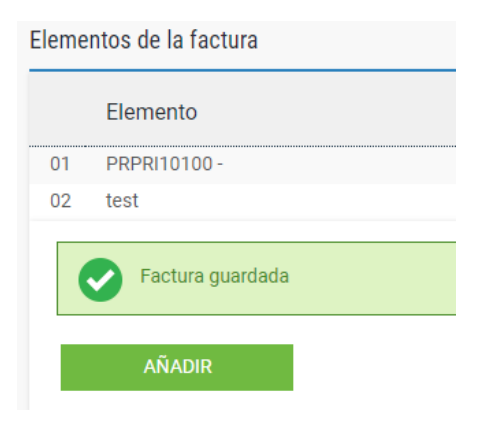

21. Si participa en el programa de descuento por pago anticipado (ESD), asegúrese de introducir el siguiente texto en la sección "Términos de pago" de la factura. Sustituya la "X" y la "Y" por los datos pertinentes en función de su acuerdo de descuento por pago anticipado. Se rechazarán las facturas que no incluyan este texto.

"Se aplicará un descuento del X % sobre el precio total si el pago se realiza en un plazo de Y días a partir de la fecha de la factura. Después del pago, debe asegurarse de que solo ha recuperado el IVA que ha pagado realmente".

| Early payment                    | discount 🕜             | ent     |   |
|----------------------------------|------------------------|---------|---|
| <ul> <li>Apply a disc</li> </ul> | count for early paying | payment |   |
| Late payment o                   | conditions 🕜           |         |   |
|                                  |                        |         |   |
|                                  |                        |         | / |

days of the invoice date. Following payment you must ensure you have only

#### 22. Si es correcto, repita el paso 14.

recovered the VAT actually paid

|                                   |                        |                                | Factura (€                                                                                                    |
|-----------------------------------|------------------------|--------------------------------|----------------------------------------------------------------------------------------------------|
|                                   |                        | Total neto                     | 695,00                                                                                                    |
|                                   |                        | Impuesto total                 | 145,95                                                                                                    |
|                                   |                        | Des                            | shacer los cambios                                                                                                    |
|                                   |                        | Total bruto                    | 840,95                                                                                                    |
| GUARDAR COMO PLANTILLA            | GUARDAR                | VISTA PREVIA                   | ENVIAR                                                                                                    |
| a ha sido remitida correctamente. |                        |                                |                                                                                                    |
|                                   | _                      |                                |                                                                                                    |
|                                   |                        |                                |                                                                                                    |
|                                   | GUARDAR COMO PLANTILLA | GUARDAR COMO PLANTILLA GUARDAR | Total neto         Impuesto total         Det         Total bruto         GUARDAR COMO PLANTILLA         GUARDAR         VISTA PREVIA         Ta ha sido remitida correctamente. |

Una vez que haya hecho clic en "Enviar" en su factura, pasará por un proceso de validación en dos fases:

- La primera tendrá lugar en el portal de Tungsten confirmando que las referencias de orden de compra que ha utilizado son válidas y que los valores de la factura y de las órdenes de compra coinciden
  - Nota: no se pueden facturar parcialmente las órdenes de compra. Las órdenes de compra se deben utilizar en su totalidad en una factura
  - Puede tener varias órdenes de compra por factura, pero no varias facturas por orden de compra
- Una vez que la factura haya superado la validación de Tungsten, se enviará a HH Global para una segunda validación
- Puede seguir el progreso de su factura a través de "Estado de la factura".

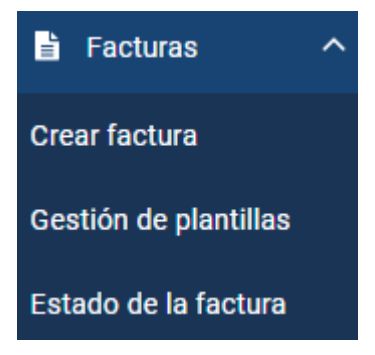

Haga clic en el símbolo de la página situado debajo de "Ver detalles" correspondiente a su factura

| Tipo de<br>documento | Número de<br>documento | Fecha de la<br>factura | Cliente                                                        | Cantidad | Fecha de<br>envío | Última<br>actualización | Estado           | Ver<br>detalles   |              |
|----------------------|------------------------|------------------------|----------------------------------------------------------------|----------|-------------------|-------------------------|------------------|-------------------|--------------|
| Factura              | TEST0001               | 08/04/2021             | HH PRINT MANAGEMENT SPAIN, S.L. Sociedad<br>unipersonal - TEST | 296,45   | 08/04/2021        | 09/04/2021              | Aprobada         | Ð                 |              |
| к <                  | 1 > >I                 | Tamaño de página.      | 10 🗸                                                           |          |                   | Mostrando pági          | na 1 de 1, parti | das contables 1 a | a 1 de las 1 |
| DEJAR DE HAC         | ER SEGUIMIENTO         |                        |                                                                |          |                   |                         |                  |                   |              |

El "status" a la derecha le avisará cuando Tungsten acepte su factura y, a continuación, la apruebe HH Global. Solo cuando una factura tiene el estado "Aprobado" quiere decir que ha sido aceptada por HH Global y que está pendiente de pago.

Una vez realizado el pago, se enviará un mensaje al sistema Tungsten para que actualice esta pantalla con "Pagado" y una fecha de vencimiento del pago.

| TEST0001                               |                                                                                                    | Factu                                                                         | ra El flujo de trabajo                                                                                                    |
|----------------------------------------|----------------------------------------------------------------------------------------------------|-------------------------------------------------------------------------------|----------------------------------------------------------------------------------------------------|
| Factura de                             | Facturar a:<br>5T HH PRINT MANAGEMENT SPAIN<br>unipersonal - TEST<br>C/ Pau Claris 165<br>Planta 6a C&D | Fecha de la factura<br>N, S.L. Sociedad 08 abril 2021<br>Fecha de envío       | HH PRINT MANAGEMENT SPAIN, S.L.<br>Sociedad unipersonal - TEST<br>compartirá información sobre el<br>estado de la factura con Tungsten<br>Network. Su factura seguirá los<br>siguientes pasos. |
|                                        | Barcelona                                                                                               | 08 abril 2021                                                                 | With Tungsten Network : Invoice delivery status                                                                                                    |
| 28864                                  | 08037                                                                                                   | Numero de transacción<br>AAA000208971038                                      | Enviada<br>Su factura está esperando a ser<br>procesada.                                                                                                    |
|                                        |                                                                                                    | Número de orden de compra:<br>ESP2048101                                      | Aceptada<br>Tungsten Network ha procesado<br>su factura y ha pasado la<br>validación.                                                                                                    |
| <b>Adjuntos</b><br>AAA000208971038.pdf | 12 管                                                                                                    |                                                                               | Entregada<br>Tungsten Network ha puesto su<br>factura a disposición de su cliente<br>para que pueda recogería.                                                                                 |
|                                        |                                                                                                    | Bruto € 296,4                                                                 | 5<br>With HH PRINT MANAGEMENT<br>SPAIN, S.L. Sociedad unipersonal -<br>TEST : Invoice processing status                                                                                        |
| Estado:<br>Aprobada                    |                                                                                                    | Fecha de estado:<br>09 abril 2021                                             | Recibida<br>Su cliente ha recogido su factura<br>y la ha introducido en su sistema.                                                                                                    |
| Su cliente ha apro                     | bado el pago de su factura                                                                              | Fecha de vencimiento<br>En este momento no hay fecha de vencimiento del pago. | Aprobada<br>Su cliente ha aprobado el pago de<br>su factura.                                                                                                    |
| The invoice has a                      | oproved and waiting to be paid.                                                                         |                                                                               | Abonada<br>Su cliente ha abonado su factura.                                                                                                    |